|  | 文件名稱 | 電子資源館藏收錄作業程序 |    |   |
|--|------|--------------|----|---|
|  | 文件編號 | LBR-005      | 版次 | 4 |
|  | 提案單位 | 圖書資訊處圖書資源組   |    |   |

1. 作業流程圖:

電子資源館藏收錄作業程序

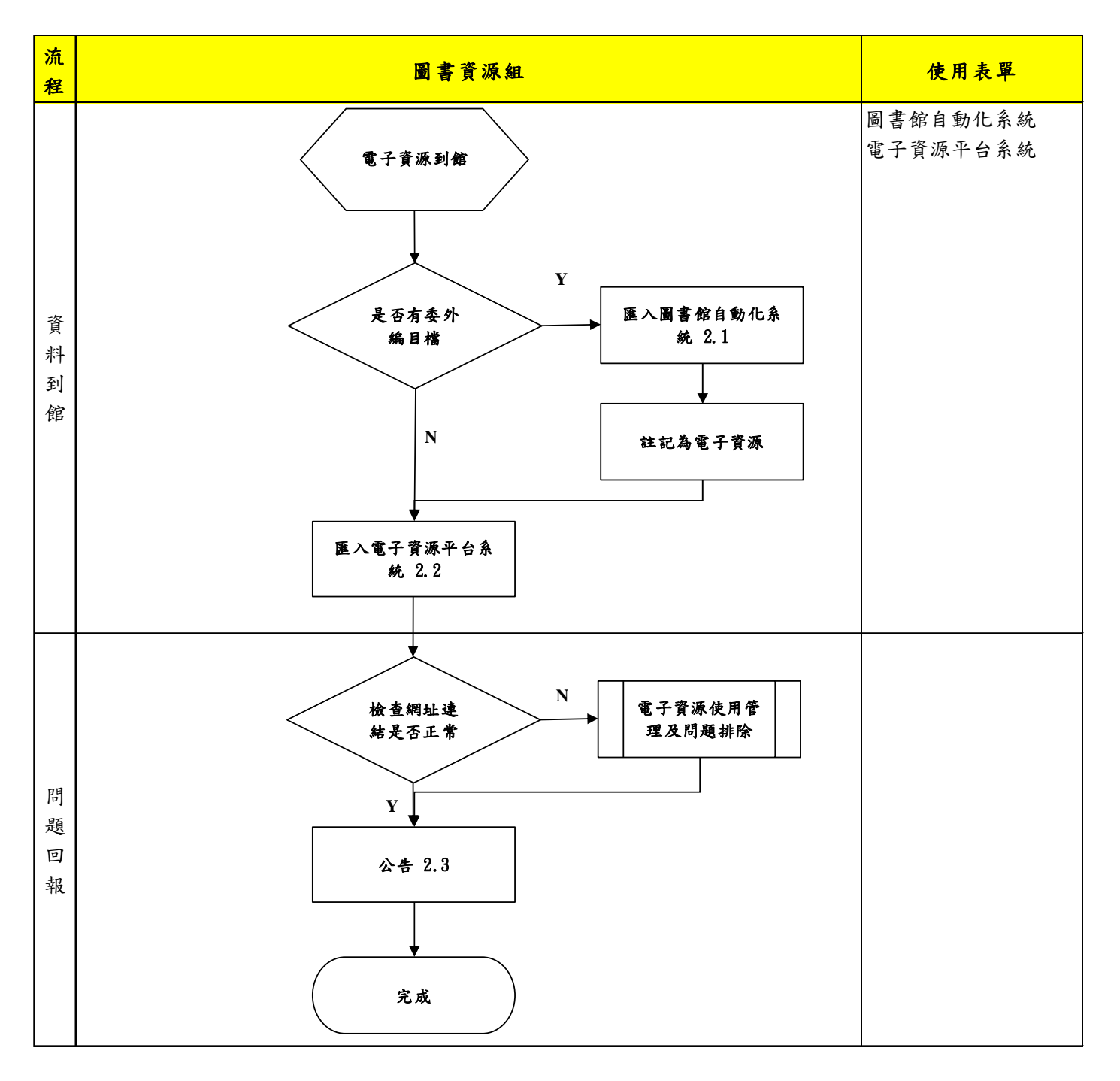

本資料為開南大學專有之財產,非經書面許可不准透露或使用本資料,亦不准複印或複製或轉變任何其他形式使用。 The information contained herein is the exclusive property of Kainan University and shall not be distributed, reproduced, or disclosed in whole or in part without prior written permission of Kainan University.

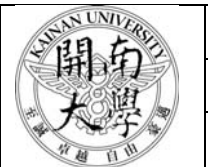

| 文件名稱 | 電子資源館藏收錄作業程序 |    |   |  |  |
|------|--------------|----|---|--|--|
| 文件編號 | LBR-005      | 版次 | 4 |  |  |
| 提案單位 | 圖書資訊處圖書資源組   |    |   |  |  |

## 2. 作業程序:

2.1. 電子資源只有電子書有委外編目檔

2.1.1 直接匯入圖書館自動化系統,需選擇機讀編目類型、格式。

2.1.2 匯入若有出現館藏異常訊息,需作進一步確認問題所在。

2.1.3 若為電子書館藏與實體館藏相衝,則選擇各建獨立編目檔。

2.1.4 若出現複本電子書訊息,且為電子書聯盟採購,需向聯盟反應重複購置。

2.1.5 每筆電子書館藏段需加註電子書(EB)。

2.2. 匯入電子資源平台

2.2.1 分電子資料庫、電子期刊、電子書,可單筆匯入或批次匯入。

2.2.2 匯入後要確認連線是否正常。

2.3 公告

2.3.1 試用或新增的資料庫需在網頁公告及通知讀者。

## 3. 控制重點:

3.1 電子書匯入圖書館自動化系統的異常訊息,需謹慎小心處理。3.2 電子書館藏段註記EB若出現異常要進入機讀編目修改。

4. 依據及相關文件:

無

5. 使用表單:

5.1. 圖書館自動化系統

5.2. 電子資源平台系統